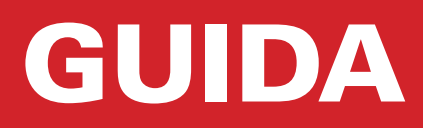

# Template per Photoshop®

v5-4

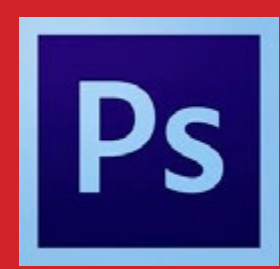

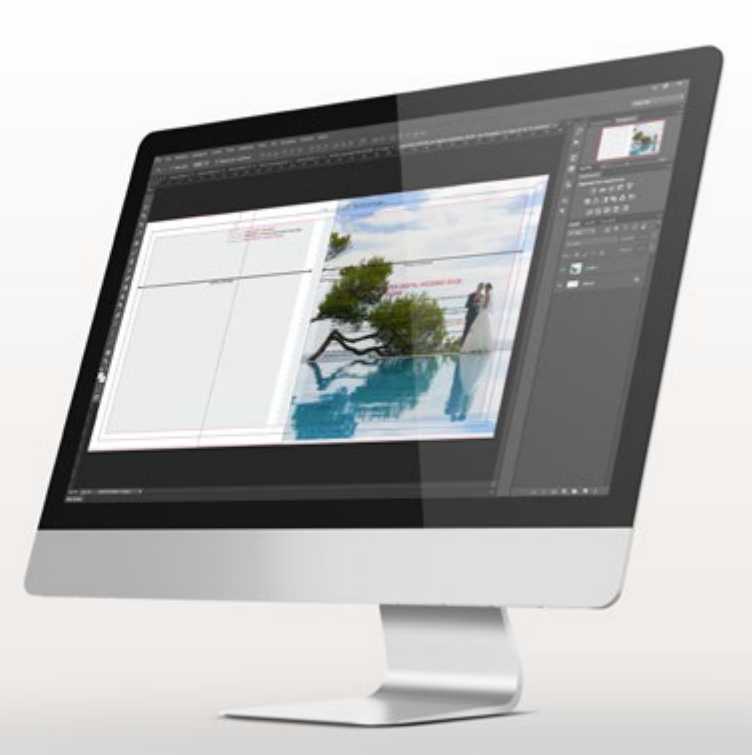

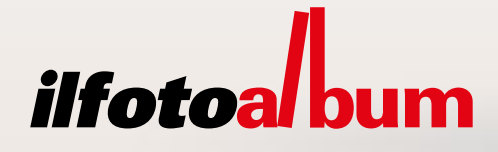

# Guida Photoshop - 2

# INDICE

| pag. 3  | <br>Contenuto del template                           |
|---------|------------------------------------------------------|
| pag. 4  | <br>Copertine a scelta per la linea professionale    |
| pag. 5  | <br>Impostare il profilo colore                      |
| pag. 6  | <br>Come iniziare l'impaginazione con Photoshop      |
| pag. 8  | <br>Posizionare correttamente le immagini e il testo |
| pag. 9  | <br>Salvare e inviare le tavole                      |
| pag. 11 | <br>Completare l'acquisto                            |
| pag. 12 | <br>Scelte opzionali                                 |

#### Invia la cartella compressa dell'impaginato:

Oppure accedi sul nostro sito www.ilfotoalbum.com nella sezione > 💠 upload

# Contenuto del template

All'interno di ogni cartella sono raccolti i file per Indesign esattamente a misura. Ogni cartella contiene anche il template supportato per le versioni precedenti di Adobe Indesign CC fino alla versione Adobe Indesign CS4 (.idml). Non sono disponibili i template per versioni antecedenti a questa.

#### FOTOALBUM

#### linea PHOTOFLAT

- template per l'interno
- template per copertina

#### linea DIGITAL WEDDING

- template per l'interno

- template per copertina Basic
- template per copertina Editor
- template per copertina da Collezione
- template copertina Pack Genitori

#### linea WEDDING

- template per l'interno
- template per copertina Basic
- template per copertina Editor
- template per copertina da Collezione
- template copertina Pack Genitori

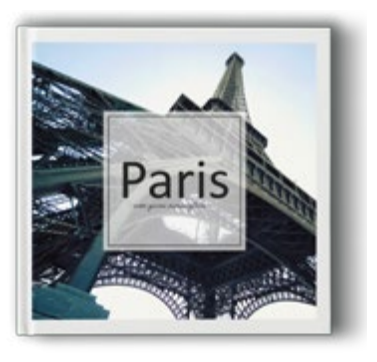

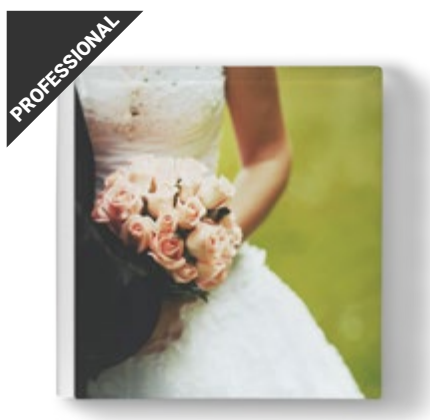

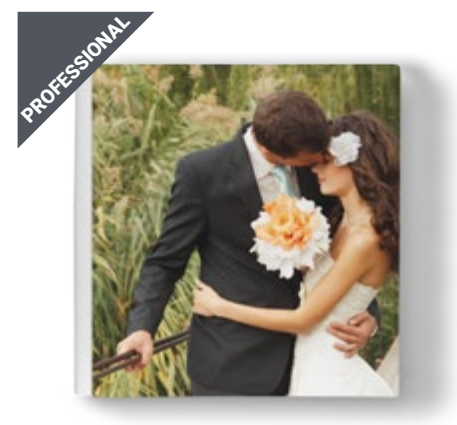

# Copertine a scelta per gli album professionali

#### BASIC

#### fronte fotografico e retro in pelle

La copertina prevede la stampa fotografica laminata lucida o opaca sul fronte e il retro e la costa in pelle bianca o nera a scelta. Con un supplemento è disponibile anche il fronte stampato su tessuto. La scelta del tipo di finitura per la stampa e il colore della pelle verrà effettuata in fase d'ordine.

#### Pelle: bianca / nera Fronte: lucido / opaco / tessuto

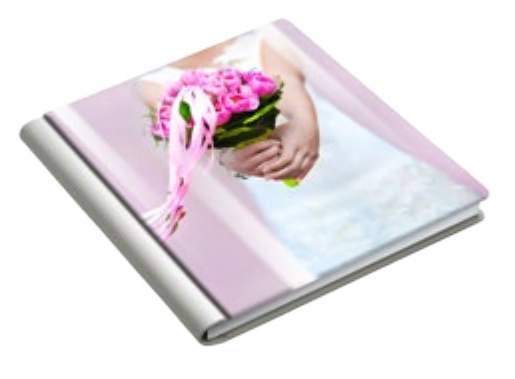

#### **EDITOR**

#### copertina interamente stampata

Si tratta di una copertina interamente stampata (su fronte, dorso e retro) e personalizzabile. Disponibile su carta fotografica lucida o opaca oppure su tessuto normale o soft-touch. La scelta del tipo di finitura per la stampa verrà effettuata in fase d'ordine.

Finiture: lucida / opaca / tessuto / soft touch Dorso: arrotondato / piatto (fino a 60 pagine)

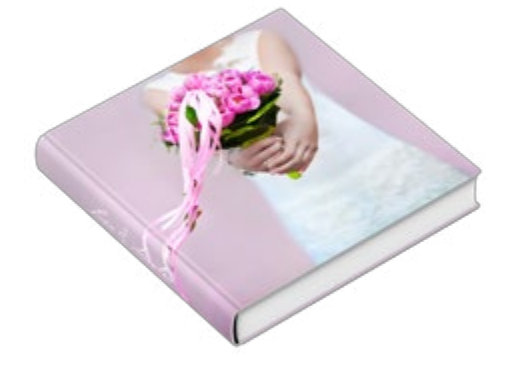

#### COLLEZIONE

#### oltre 100 copertine

In questa categoria sono raccolte tutte le copertine da collezione disponibili nel nostro catalogo: plexiglass, cuoio, seta, pelli ecologiche, pelli verniciate, cuoio anticato e altro ancora. Per le copertine da collezione dove è previsto l'inserimento di una foto è necessario impaginare l'immagine seguendo il template corrispondente. La scelta del tipo di copertina dovrà essere confermata in fase d'ordine, dove sarà possibile selezionare l'eventuale cofanetto o valigetta cordinati.

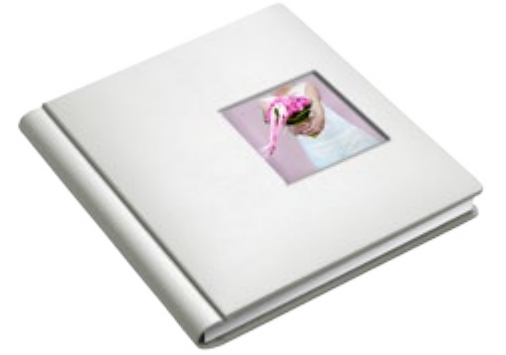

#### Pack Genitori/Testimoni

In fase d'ordine sarà possibile selezionare la voce Pack Genitori o Testimoni. Sono album ricavati automaticamente dall'album principale senza la necessità di dover impaginare un nuovo libro.

Le copertine, interamente stampate (fronte, retro e costa), potranno essere interamente personalizzate utilizzando gli appositi template. Opzione disponibile per la linea Wedding (40x40, 33x25, 42x30, 30x42 e 33x33), Digital Wedding (33x25,4, 30x30, 42x30) e per la linea Photogold (33x25,4, 30x30, 42x30).

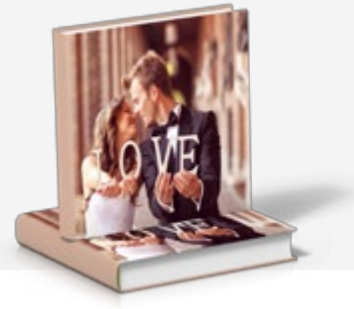

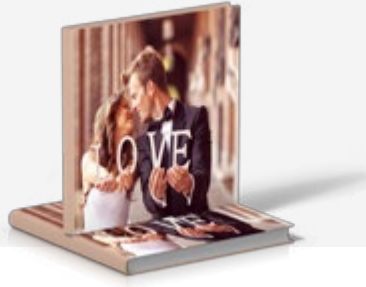

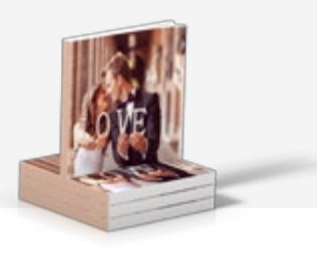

Pack Genitori Photoflat

Pack Genitori Exclusive

Pack Testimoni

# Impostare profilo colore

Il profilo di riferimento per tutte le stampe nel nostro laboratorio è **sRGB** e dovrà essere utilizzato come spazio di lavoro in tutte le applicazioni che lo permettono (photoshop, lightroom, Aperture, Indesign...) per una perfetta corrispondenza tra visualizzazione a monitor (calibrato) e stampa.

#### Impostazione dello spazio di lavoro in Photoshop

Il pannello Impostazioni Colore (menu 'Modifica' > 'Impostazioni colore') è il motore che controlla la visualizzazione e i passaggi fra i vari spazi colore. Settando Impostazioni colore come in figura saremo in grado di interpretare correttamente le vostre fotografie e riprodurle nel modo più fedele possibile su tutte le periferiche di stampa presenti nel nostro laboratorio.

Per visualizzare tutti i parametri seleziona "*altre opzioni*" dai comandi sulla destra.

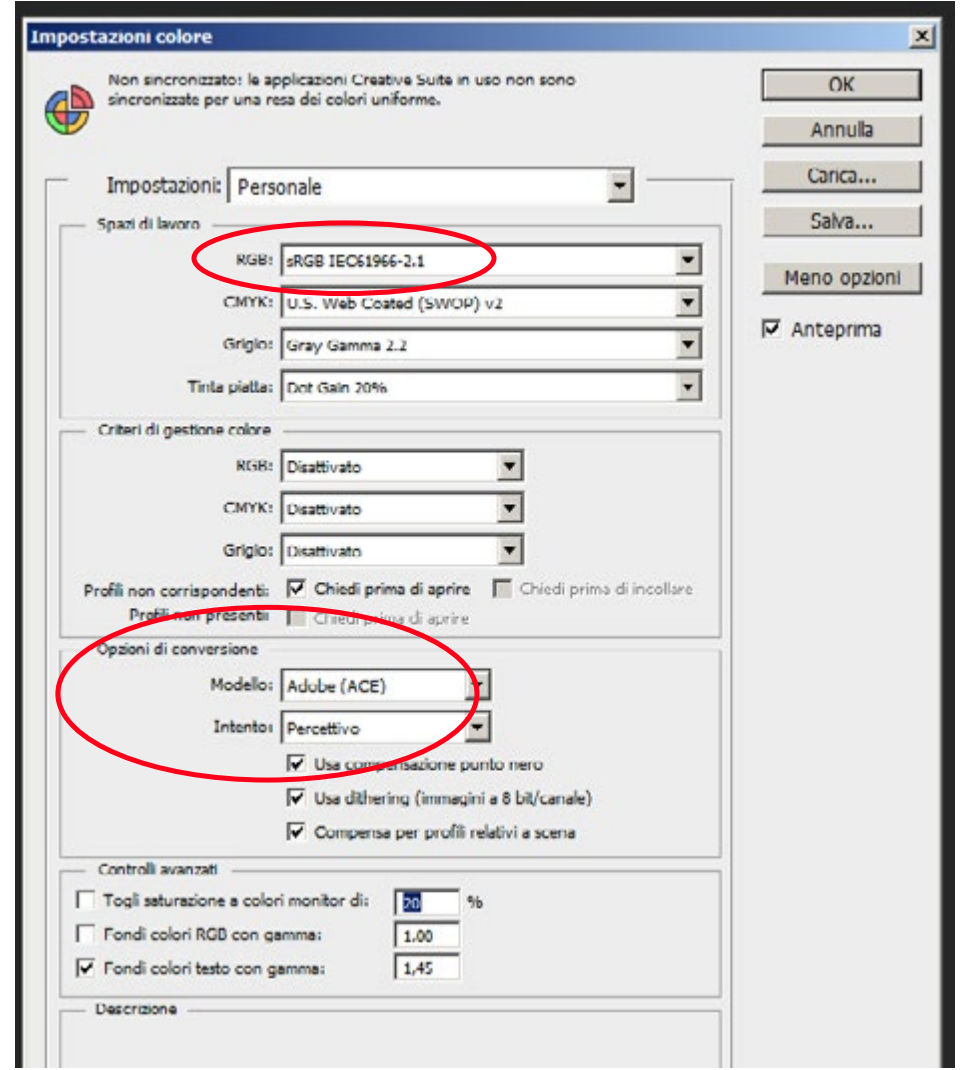

# Come iniziare l'impaginazione con Photoshop

Ogni tavola interna è composta da 2 pagine affiancate che contengono tutte le indicazioni su cui costruire il proprio impaginato. Le misure delle tavole corrispondono esattamente al modello prescelto più 5 mm di abbondanza ed hanno una risoluzione di 300 dpi con profilo incorporato **sRGB**.

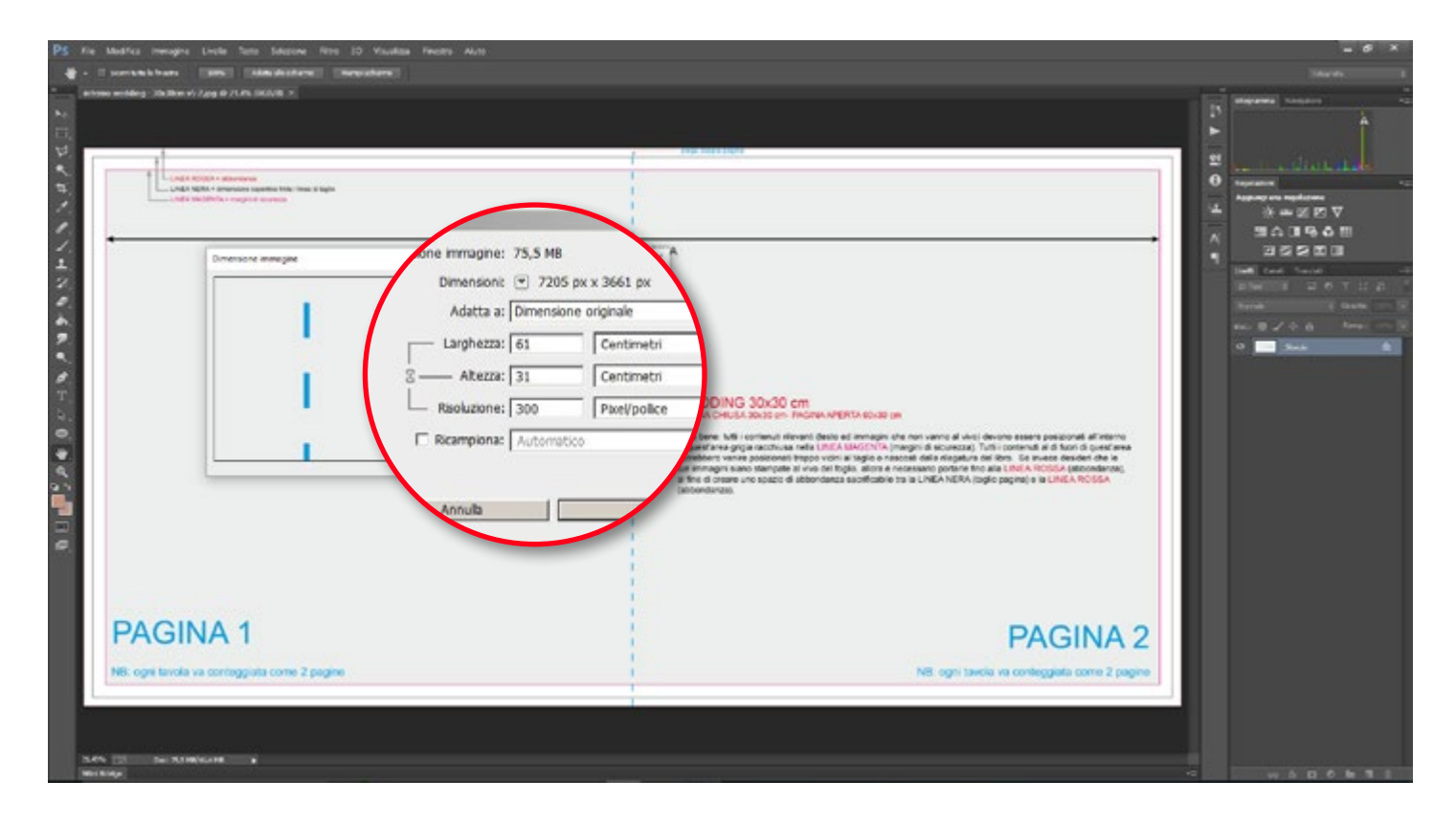

Tutti i nostri template presentano delle guide per permettere il posizionamento corretto di foto e testi. È molto importante rispettare questi margini per evitare bordi bianchi o tagli indesiderati dell'immagine.

Tutti i contenuti rilevanti (testo ed immagini che non vanno al vivo) devono essere posizionati all'interno della LINEA MAGENTA (margini di sicurezza).

Tutti i contenuti al di fuori di quest'area potrebbero venire posizionati troppo vicini al taglio o nascosti dalla rilegatura del libro. Se invece desideri che le tue immagini siano stampate al vivo del foglio, allora è necessario portarle fino alla LINEA ROSSA (abbondanza), al fine di creare uno spazio di abbondanza sacrificabile tra la LINEA NERA (taglio pagina) e la LINEA ROSSA (abbondanza).

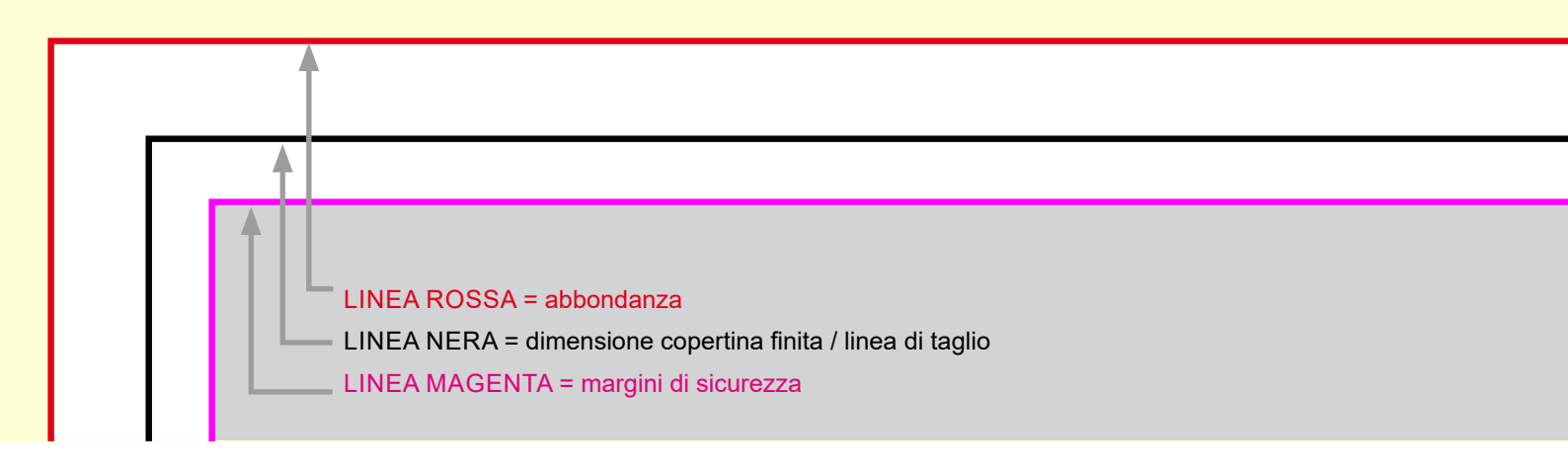

Esistono infiniti modi per impaginare le tavole ed ognuno utilizzerà il più consono alle proprie abitudini, il file rappresenta solo una guida in cui i parametri da rispettare sono, dimensione, risoluzione e profilo colore.

Per iniziare l'impaginazione è necessario creare un nuovo livello, nella finestra livelli.

Sul nuovo livello è necessario costruire le linee guida che si ritengono più utili per rispettare i tagli, i margini di sicurezza e visualizzare il segno di cordonatura. Poi si potranno importare all'interno della tavola immagini e inserire testi rispettando le abbondanze e i margini di sicurezza.

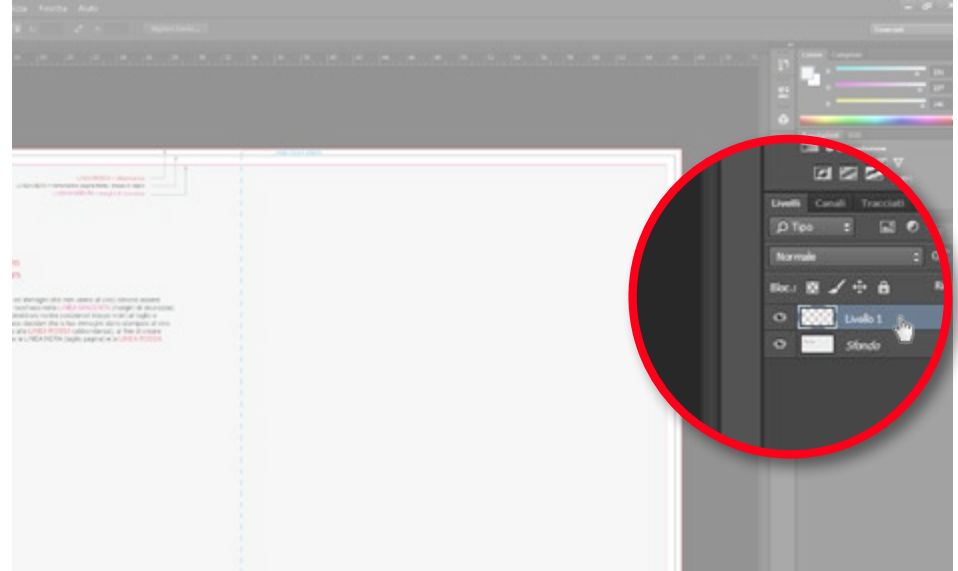

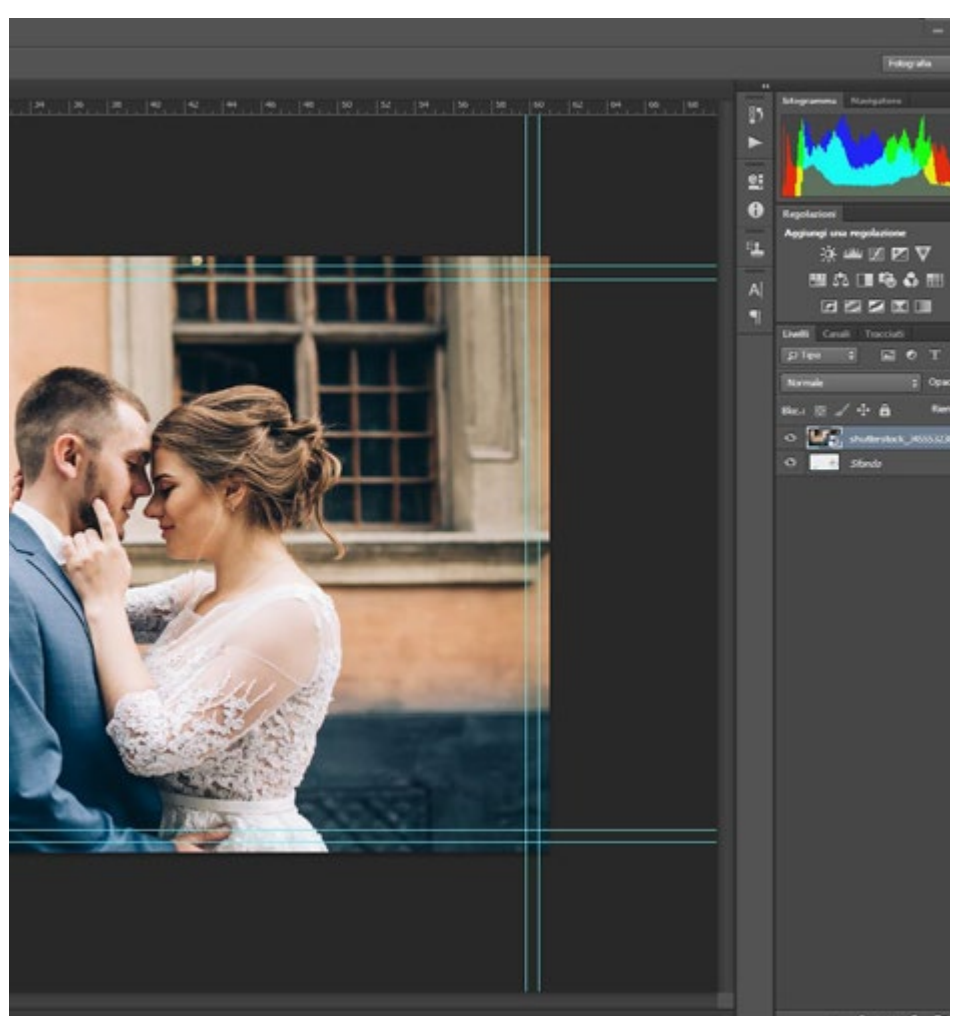

# Posizionare correttamente le immagini e il testo

**ABBONDANZA** - Il bordo della foto non deve essere posizionato a filo della linea nera, ne trovarsi tra la linea nera e rossa. La foto deve coprire tutti gli spazi fino al bordo rosso.

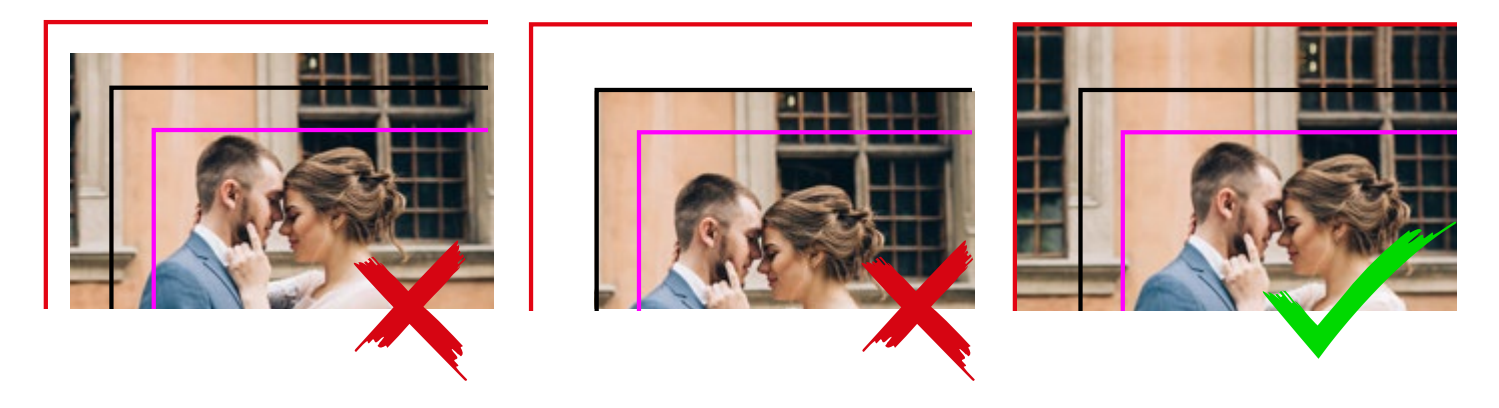

**MARGINI DI SICUREZZA** - Per evitare il taglio di parti importanti della foto è importante mantenere il soggetto (testi e foto) dentro i margini di sicurezza e NON oltrepassare o rimanere a filo della linea di taglio (LINEA NERA).

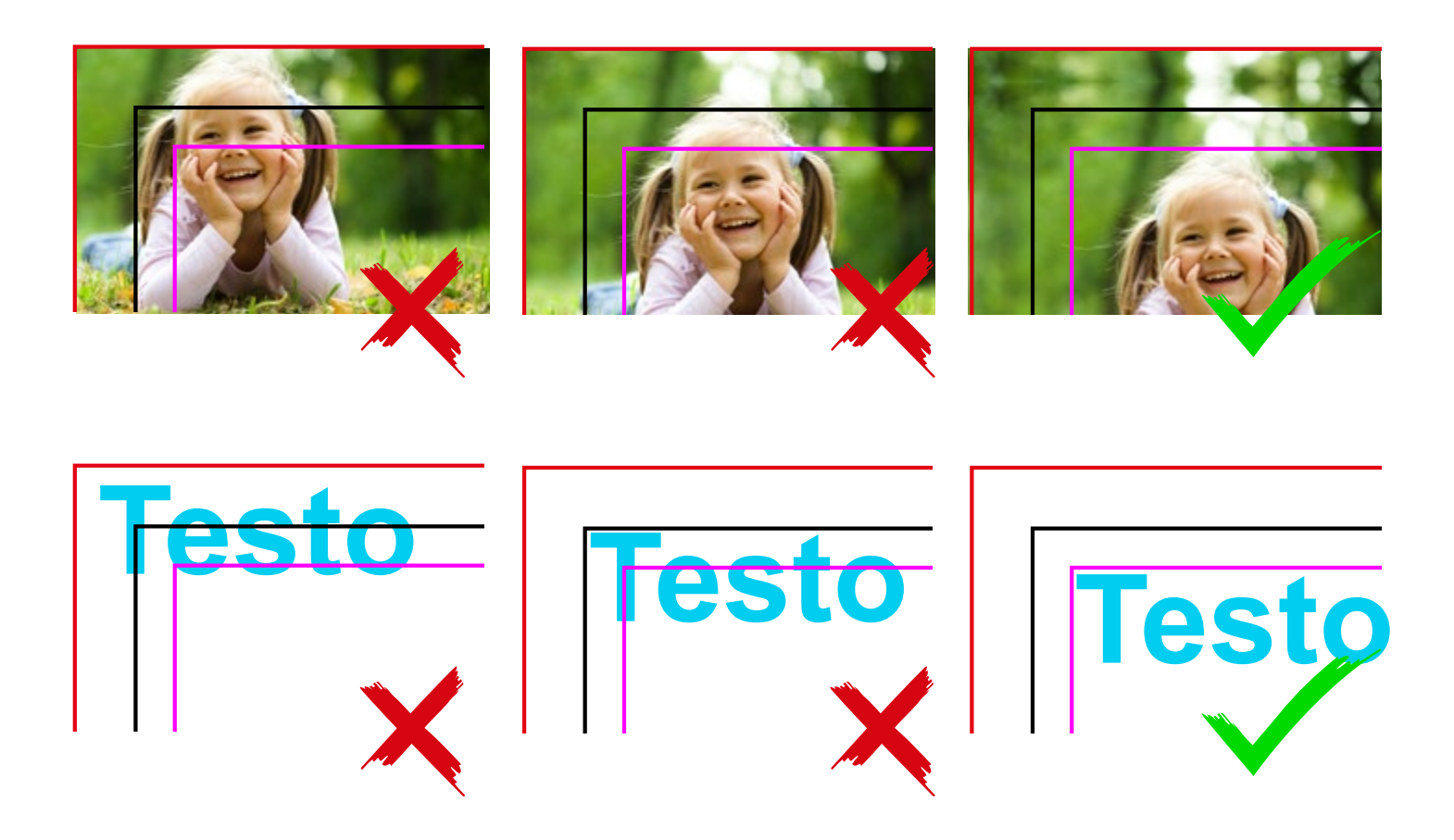

# Salvare e inviare le tavole

Quando l'impagianzione della tavola è conclusa è necessario eliminare il livello di sfondo (contenente tutte le informazioni e le linee guida) e unire tutti i livelli. A questo punto è possibile salvare la tavola in formato JPEG con profilo sRGB.

#### Nominare i file

Prima di effettuare un ordine da un progetto da file sciolti è necessario preparare le immagini in modo che siano nominate in modo corretto. Tutte le immagini dell'interno dovranno essere nominate con un prefisso numerico progressivo a tre cifre corrispondente al numero di pagina dell'interno.

La copertina non dovrà essere numerata e basterà chiamarla semplicemente "*copertina*" oppure "*foto per copertina*".

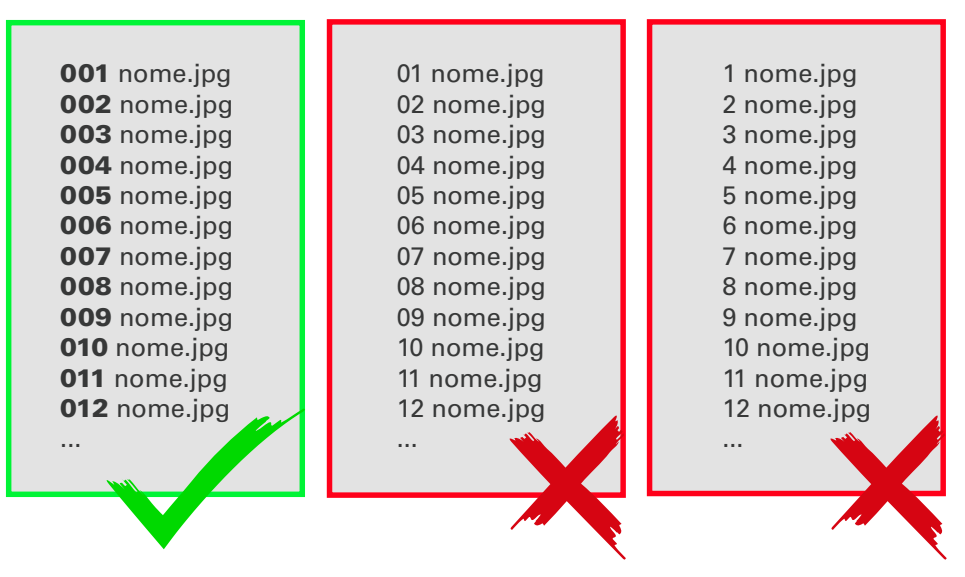

#### Conteggio delle pagine

Ogni tavola dovrà essere conteggiata come 2 pagine

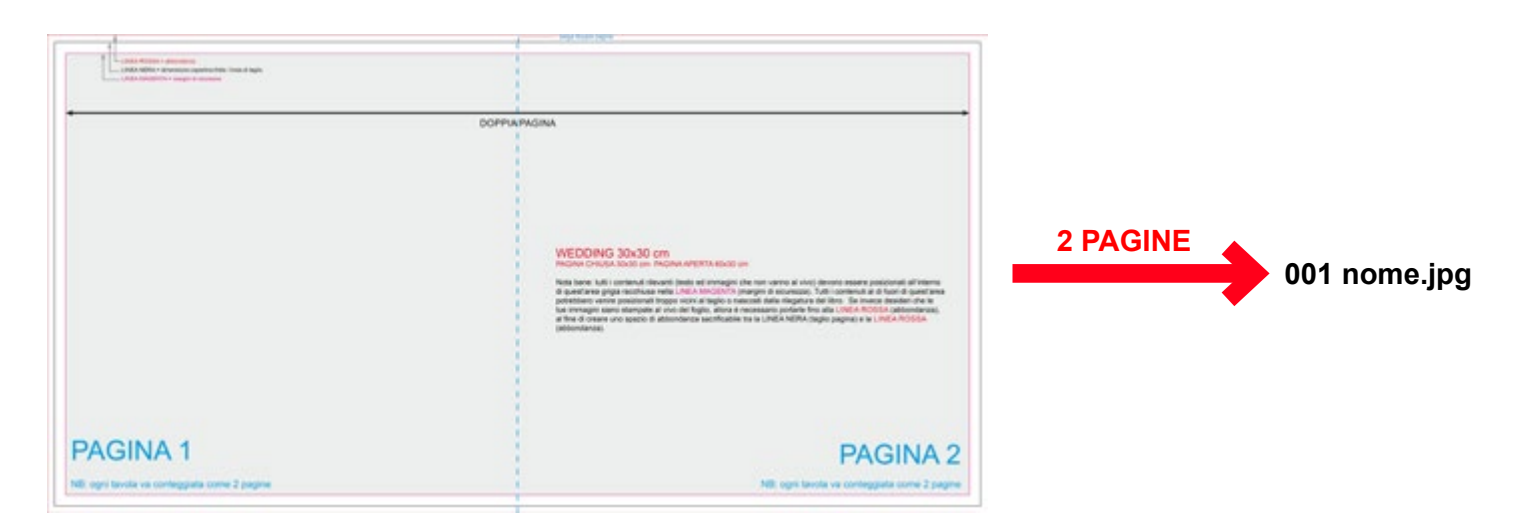

#### Invia l'impaginato

Rinominati i file in modo corretto è necessario riunirli in un unica cartella (inteno, copertina ed eventuale copertina per pack genitori/testimoni) e comprimerla in un unico file (zip).

#### Invia la cartella compressa dell'impaginato:

Oppure accedi sul nostro sito www.ilfotoalbum.com nella sezione > 🏟 upload

Dopo aver aggiunto la cartella compressa è necessario compilare i campi con i dati e avviare il trasferimento dell'impaginato.

#### Upload fotolibri in JPG e PDF

Se non hai creato il tuo progetto con i nostri software, è possibile cancare un Fotolibro realizzato in PDF o JPG

| in breve controllo prima di inviare.                                                                                 | Upload File                                               |  |  |  |
|----------------------------------------------------------------------------------------------------|-----------------------------------------------------------|--|--|--|
| Cartella zippata!                                                                                                    |                                                           |  |  |  |
| na di lindare i fuai files cree una cartella appata che<br>tanga tutti i file doll'impaginato (etterno o copertina). | Invia cartelle compresse Fino a 2GB<br>+ Agglungi II file |  |  |  |
| Otdine multiplo?                                                                                                    | Prodotto                                                  |  |  |  |
| hai più di un fotolibro da inviane sarà necessario effettuare un                                                     | Seleziona un prodotto dalla leta                          |  |  |  |
| o caricamento per volta, appungendo mano a mano I<br>ronti al carrello.                                              | Numero facciate singole                                   |  |  |  |
|                                                                                                    | Raimeno facciale singiole                                 |  |  |  |
| Safari non compatibile!                                                                                              | Nome                                                      |  |  |  |
| apicad NON possono ensere effettuati de Safori a causa di                                                            | Nome                                                      |  |  |  |
| compatibilità. Se hai un Mac esegui l'upload da l'isefos o<br>ole Chrome.                                            | Email                                                     |  |  |  |
|                                                                                                    | Enal                                                      |  |  |  |
| Hai rispettato le misure?                                                                                            | Telefono                                                  |  |  |  |
| ti oli immaninati realizzati con altri software devono rispettare                                                    | Telefono                                                  |  |  |  |
| sisure incloses: Template Photoshop (per UPEG), Template<br>elign (per PDF)                                          | Avuta Trasferimento Fãe                                   |  |  |  |

# Guida Photoshop - 11

### Completare l'acquisto

Dopo aver completato il caricamento seleziona "vai al carrello" per concludere l'acquisto. Oppure seleziona "carica nuovo file" per aggiungere altri progetti al carrello e completare l'acquisto multiplo di più prodotti.

#### Upload fotolibri in JPG e PDF

Se non hai creato il tuo progetto con i nostri software, è possibile caricare un Ectolibro realizzato in PDF o JPG

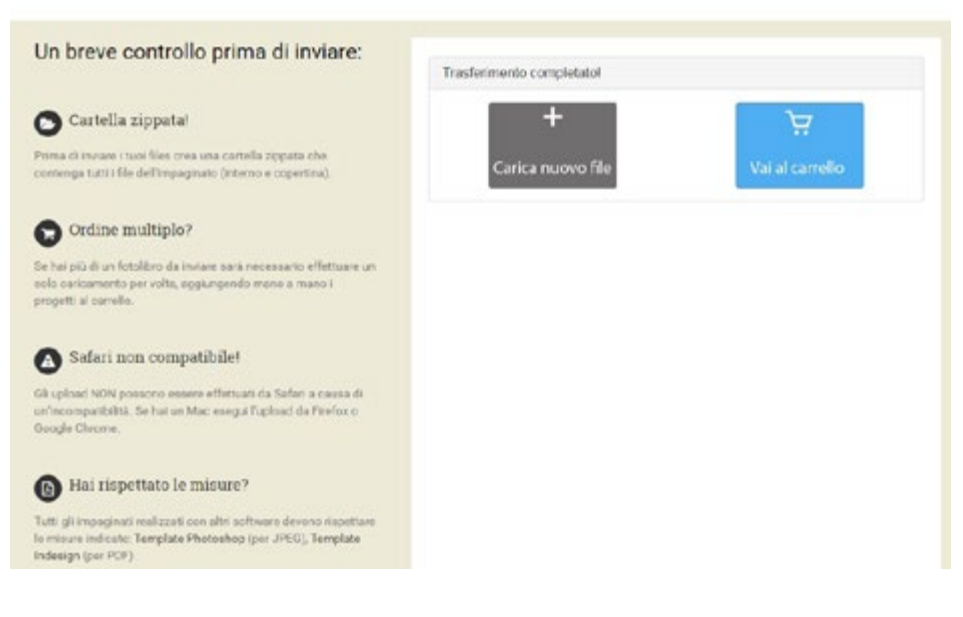

Quando il carrello sarà completo di tutti i progetti è sufficiente selezionare "vai alle opzioni" per concludere l'acquisto. A questo punto è possibile configurare l'ordine con le specifiche riferite al prodotto, metodo di spedizione e metodo di pagamento.

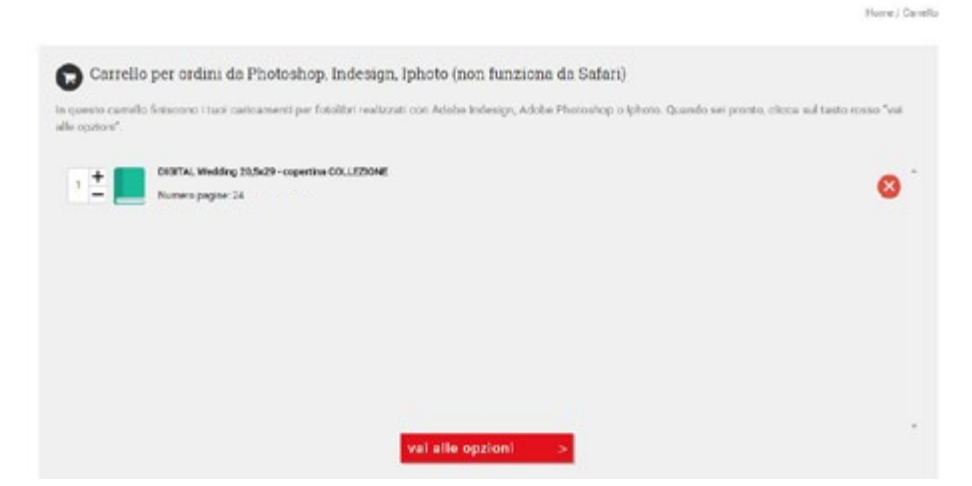

# Scelte Opzionali

Per poter accedere nell'interfaccia di configurazione del prodotto è necessario autenticarsi con i dati personali, oppure, per i nuovi utenti, è necessario effettuare la registrazione.

| ilfotoalbum |                                                                                                    | S hairo •                                                                                                    |
|-------------|----------------------------------------------------------------------------------------------------|----------------------------------------------------------------------------------------------------|
| ABEUR TRAF  | Areased Charringal     Annonextreme (Comparisonal Contact<br>Annonextreme)     Comparisonal Contact<br>Comparison | Asures Detek franz franz transminis<br>e General Barten Barten<br>e General Barten Barten<br>e General Barten<br>e General Barte |

#### Scelta del tipo di carta, copertina, cofanetti, pack genitori...

Le scelte opzionali che troviamo si differenziano da prodotto a prodotto. Basterà un "clic" su "cambiare" per far si che si aprà una finestra di selezione dove sono raccolte tutte le scelte disponibili per quel determinato prodotto. In questa sezione potrai aggiungere al tuo ordine l'eventuale pack genitori o pack testimoni.

| litotoalbum    |                                                                                                    |            |                  |              | 🚯 Islans 🔹                                     |
|----------------|----------------------------------------------------------------------------------------------------|------------|------------------|--------------|------------------------------------------------|
|                | 1 My Carely Specialty Patronety                                                                                                    | -          |                  | •            |                                                |
|                | Elemento 1                                                                                                    |            | Quanttà          | Рнего        | Contenuto Del 😾                                |
|                | Nome Del Propetto: WEDDING 30x30 - copertina BASI<br>WEDDING 30x0 - equettina BASIC                                                                                                    | c          | 10               | €99,00       | 7564 A1058 6217,80                             |
| ALCO MANA A    | Option Produtt                                                                                                    |            |                  | Nascondars w | 0.30                                           |
|                | Visol accelerare i tempi di produzione rispetto a quelli indicati sui eto?                                                                                                    |            |                  |              | 6226,10                                        |
|                | Uppertas di produzione par questo produito:<br>Generalmon la produzione o la messa in specificante in 2 giorni contralmi alcie alce<br>alcontralmi<br>(\$29.25)                                                                             | Applungers |                  |              | GR Cards 월<br>63,50                            |
| <i>(      </i> | Pagina applantine                                                                                                    |            |                  |              |                                                |
|                | Contegoda reparto al numero di pagine tosa<br>Se ha iname na suo propersi un nomen ei pagine aspanore al numero tasa<br>Aprevase un anelappretto                                                                                            |            |                  | E16.02       | Supporto  Telebro Audeberga Chieft DS22-327508 |
|                | Tipo di carta - Selaziona Il fipo di carta per l'Inferno del fuo fotoalbum                                                                                                    |            |                  |              | Enal Australia Clief                           |
|                | Fotografica satinata<br>Carta Respondencias dante acues de spo gitaxes: Subjectivos pertisas<br>a do lodos rationosias. Bornel que puesta a doutará d'inmingena.<br>Conferencia altiminagina decagias e realizanse sentos<br>comportonesas: | Camptane   |                  | 40.00        | Hegilikulun I                                  |
|                | Lines reparitre - Belectore le caralterieliste delle lus oppetine                                                                                                    |            |                  |              |                                                |
|                | 1746 East                                                                                                    |            |                  | 60.00        |                                                |
|                | Modello copertina                                                                                                    |            |                  |              |                                                |
|                | Exercited a part starter, transfer totografice loads<br>Constrain convert in part starter in the sample is care<br>compared annual acces                                                                                                    | Cambure    |                  | 40.00        |                                                |
|                | Pack Genillori - Risseali dall'Impaginalo dal luo album principale                                                                                                    |            |                  |              |                                                |
|                | Research Pack pandon                                                                                                    | Cartelans  |                  | 60.00        |                                                |
|                | Pack Testimoni - Ricousti dall'impagnato dal tuo abum principale                                                                                                    |            |                  |              |                                                |
|                | Neseun Pack testimoni                                                                                                    | Cambiane   |                  | 60.00        |                                                |
|                | Conferitore per Potostouri - opzonale                                                                                                    |            |                  |              |                                                |
|                | Nessun contentions                                                                                                    | Cartolare  |                  | 60.00        |                                                |
|                |                                                                                                    |            |                  |              |                                                |
|                |                                                                                                    |            | Totale Articoli: | 6217,80      |                                                |
|                | X Annan                                                                                                    |            | 1                | Collean 🕨    |                                                |

#### Scelta del metodo di spedizione

Procedendo nell'acquisto, è possibile selezionare l'indirizzo di spedizione.

N.B.: Il pagamento alla consegna è selezionabile all'interno del metodo di spedizione non di pagamento.

|               | (                                                                  | <b></b>                        |                            |                                  |
|---------------|--------------------------------------------------------------------|--------------------------------|----------------------------|----------------------------------|
| 0             | Spedicione/Dettagli Per La Faturacione                             | -enercine Pagnene              | Coverse                    | Contenuto Del W                  |
| 14            | Indifazo Di Spodarono                                              | Indelized DI Fatturial ione    |                            | Toule Adout.                     |
|               |                                                                    |                                |                            | Costs Di Spedisioner<br>G.30     |
|               | Cambiane                                                           | Counter Attractico Di Spedicio | na -                       | Totale Del Della Sec.<br>6226,10 |
|               | Metodo Di Spedicione                                               |                                | Costo Di Epedizione (Euro) | Gat Cards 😸                      |
| / //          | Contene Espresso - (Tracitato)                                     |                                | 61.30                      | 63,00                            |
|               | <ul> <li>Robu in seco - (report bits sore per i resider</li> </ul> | tha Raque Entrat               | 42.00                      | Supporto                         |
| MADE IN ITALY | <ul> <li>Posta Raccohangata - (Tracclasa)</li> </ul>               |                                | 41.90                      | Email Assistance Clurk           |
|               | 0 Poso Raccomendata - Contracesano - Per                           | pamento al la canceginac       | 611.00                     |                                  |
|               | 0 Comere Espresso - Contrasnegro - Pagar                           | wino sia conegna).             | \$13.30                    |                                  |
|               |                                                                    | Subtotale Oggetti (Spedizioni  | e Inclusa): C226,10        |                                  |
|               | X                                                                  |                                |                            |                                  |

#### Scelta del metodo di pagamento

Infine, prima di confermare l'ordine, è necessario selezionare il metodo di pagamento. In questa pagina è possibile inserire anche la partita IVA per richiedere il documento di fatturazione ed eventuali codici sconto per sfruttare le promozioni attive.

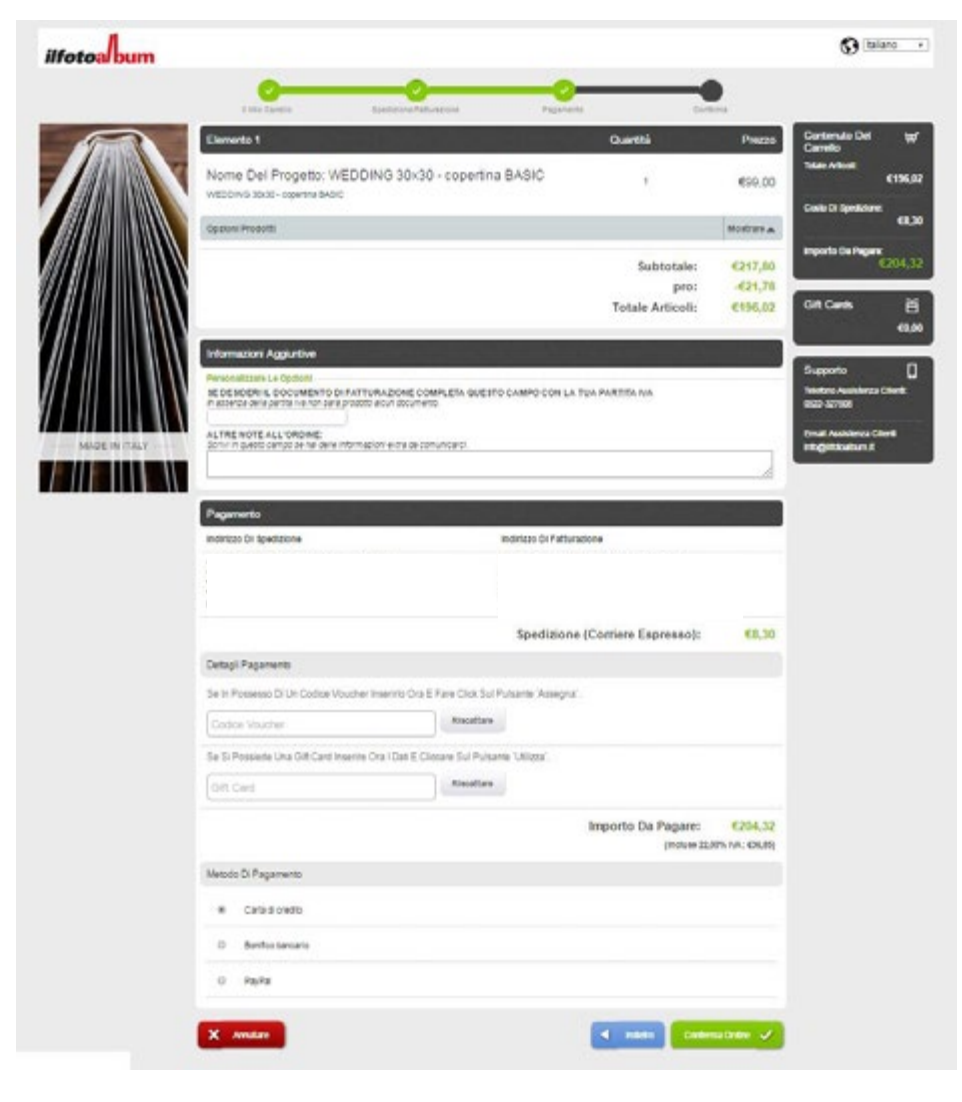